## **Libre Office Classeur**

Libre office calc est un tableur ; plus exactement, il s'agit d'un logiciel spécialisé pour réaliser des opérations tels que des calcules, des tableaux, des petites bases de données, des graphiques, etc ...

Un document Calc se présente comme suit :

| Un document LibreOffice Calc s'appelle un Classeur<br>Barre d'outils                                                                                                    |  |  |  |  |  |  |
|----------------------------------------------------------------------------------------------------|--|--|--|--|--|--|
| Vous remarquerez que la barre des menus, <del>ainsi</del> que la barre d'outils standard et <del>la source a outils</del> format                                                                                                  |  |  |  |  |  |  |
| Sans nom 2 - LibreOffice Calc                                                                                                    |  |  |  |  |  |  |
| rchier É <u>d</u> ition <u>A</u> ffichage Insertion Forma <u>t</u> <u>O</u> utils Données Fe <u>n</u> être Aid <u>e</u>                                                                                                    |  |  |  |  |  |  |
|                                                                                                    |  |  |  |  |  |  |
| Chaque cellule est définie par la lettre de sa colonne<br>(A,B) et par son numéro de ligne (1,2). La zone<br>nom indique la ou les cellules sélectionnées.                                                                        |  |  |  |  |  |  |
| 5       6         6       7         7       Une feuille de calcul se compose d'une multitude de cellules. La saisie         8       d'infirmation se fait obligatoirement dans une ou dans plusieurs cellules.         10       2 |  |  |  |  |  |  |
| 11                                                                                                    |  |  |  |  |  |  |
| 14     15     Chaque classeur peut comporter plusieurs feuilles de calcul.       16     Chaque feuille de calcul est indépendante.                                                                                                |  |  |  |  |  |  |
| 18                                                                                                    |  |  |  |  |  |  |
|                                                                                                    |  |  |  |  |  |  |
| Feuille1 /1         Par défaut         I         Feuille1 /1         Somme=0        +         100 %                                                                                                    |  |  |  |  |  |  |

ressemble à celles d'un document writer, hormis quelques fonctionnalités propres au document classeur.

## **Libre Office Classeur**

| Bans nom 2 - LibreOffice Calc                                                                                                    | 10.04                                                                                                    |             |              |                                             |  |  |
|----------------------------------------------------------------------------------------------------|----------------------------------------------------------------------------------------------------|-------------|--------------|---------------------------------------------|--|--|
| Eichier É <u>d</u> ition Affichage Insertion Format Outils Données Fe <u>n</u> être Aide ×                                                                                                    |                                                                                                    |             |              |                                             |  |  |
| 📄 • 📮 • 🔒   🔝 🚭 🚳   💑 🖡 📋 •                                                                                                    | 🛓   🥱 • 🔿 •   🤹 🕵                                                                                                    |             | UP 😳 🕆 🔽     | 💌 <table-cell-rows> 🚺 🛪 🔛</table-cell-rows> |  |  |
| Liberation Sans 💽 10 💽 a 🖉 a 🚨 -                                                                                                    | ■ ·   들 들 = =   =   구                                                                                                    | 📫 📩   🤳 % C | .0 🖾 疏 🛄 0.0 |                                             |  |  |
| B1 👷 📝 ∑ 💳 Lundi 🗨                                                                                                    |                                                                                                    |             |              |                                             |  |  |
| A B C D                                                                                                    | E F G                                                                                                    | H I         | J K          | L                                           |  |  |
| <ul> <li>1</li> <li>1</li> <li>1&lt;</li></ul> |                                                                                                    |             |              |                                             |  |  |
| 15     16       16     17       17     18       19     20       20     21       22     10 <b>K</b> () )     Feuille1       Feuille1 /1                                                                                                    | Modifier la saisie d'une cellule : on modifie le contenu d'une cellule en cliquant 2 fois dessus ou en cliquant une fois sur la cellule et puis on modifie le contenu dans la barre de formule.         Image: State of the state of the s |             |              |                                             |  |  |

Il n'est pas aisé de préparer un cours théorique sur Libre Office Calc, par conséquent, nous allons allier théorie et pratique à travers le calcul d'un budget de vacances pour l'année 2015 et nous aborderons au même temps les différentes fonctions d'un Classeur.

## 1. Sélectionnez les colonnes de A à H de la ligne 1 et fusionnez les cellules en

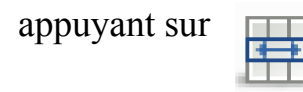

|                                                                                                    |                          | Sans nom 1 - LibreO | ffice Calc  |           |                     | -            |   | ×     |
|----------------------------------------------------------------------------------------------------|--------------------------|---------------------|-------------|-----------|---------------------|--------------|---|-------|
| Eichier É <u>d</u> ition <u>Affichage Insertion Format Q</u> utils Données Fe <u>n</u> être Aid <u>e</u> |                          |                     |             |           |                     |              |   |       |
| 🗄 • 🖿 • 🔚   🔝 🖅 🚳                                                                                        | 🔏 🕒 💼 • 🝰   🦘            | - 🕪 -   🦓 📿   🛙     |             | 149 14 19 | <b>?</b>   <b>P</b> | <b>-</b> 🚺 ≍ |   |       |
| Liberation Sans 🗸 10 🗸 🛃                                                                                 | α <u>a</u> ∣ <u>a</u> ·≡ | - = = = -           | 💠 📩   🤳 % 0 | o. 🔂 🔂 0. | º   >= <=           |              | - |       |
| A1:H1 🔽 🏂 💳                                                                                              |                          |                     |             |           |                     |              | - | ч.    |
| A B C                                                                                                    | D E                      | F G                 | H           | J         | К                   | L            |   | 62    |
| 1                                                                                                    |                          |                     |             |           |                     |              | _ | de la |
| 2                                                                                                    |                          |                     |             |           |                     |              | _ |       |

- 2. Ecrivez ce titre dans les cellules fusionnées « Budget vacances 2015 »
  - Mettre le titre en Gras
  - Taille 20
  - Choisir la police Time New Roman
  - Centrez le titre au milieu

## **Libre Office Classeur**

| 3. Modifiez le format des |                                                                                           |                                    |                                  |  |  |
|---------------------------|-------------------------------------------------------------------------------------------|------------------------------------|----------------------------------|--|--|
|                           | Formatage des cellules                                                                    |                                    |                                  |  |  |
| cellules : cliquez sur    | Nombres Police Effets de caractère Alignement Bordures Arrière-plan Protection de cellule |                                    |                                  |  |  |
| Format ⇒Cellules ⇒        | Disposition des lignes                                                                    | Ligne                              | Espacement avec le contenu       |  |  |
| Bordures et choisissez    | Par défaut :                                                                              | Style :                            | <u>G</u> auche : 0,00 mm         |  |  |
| ce Formatage des          | Défini par l'utilisateur :                                                                | Largeur :<br>1,00 pt               | Haut: 0,00 mm                    |  |  |
| cellules.                 |                                                                                           | <u>C</u> ouleur :<br>► Light red ► | Bas: 0,00 mm 💌                   |  |  |
| Les bordures doivent      | ,,,,,,,,,,,,,,,,,,,,,,,,,,,,,,,,,,,,,,,                                                   |                                    |                                  |  |  |
| êtres rouges.             | Style d'ombre                                                                             |                                    |                                  |  |  |
| č                         | Position :                                                                                | Dista <u>n</u> ce :                | Couleur:                         |  |  |
|                           |                                                                                           | 1,76 mm 文                          | Gris                             |  |  |
|                           | Aide                                                                                      |                                    | OK Annuler <u>R</u> éinitialiser |  |  |

- 4. Créer les 3 tableaux de l'exercice
- 5. Recopiez les contenus
- 6. Calculer la somme d'argent pour chaque pays
- 7. En fin, calculer le budget de vacances 2015